# Using Kiosk Mode on URC Keypads

Last Modified on 06/06/2023 5:32 pm EDT

## **Using Kiosk Mode on URC Keypads**

URC Accelerator 3 software provides countless options to configure and optimize settings to achieve performance and flexibility for almost any application.

This article details the steps required to set and use the **Kiosk Mode** on URC Keypads using the Accelerator 3 software.

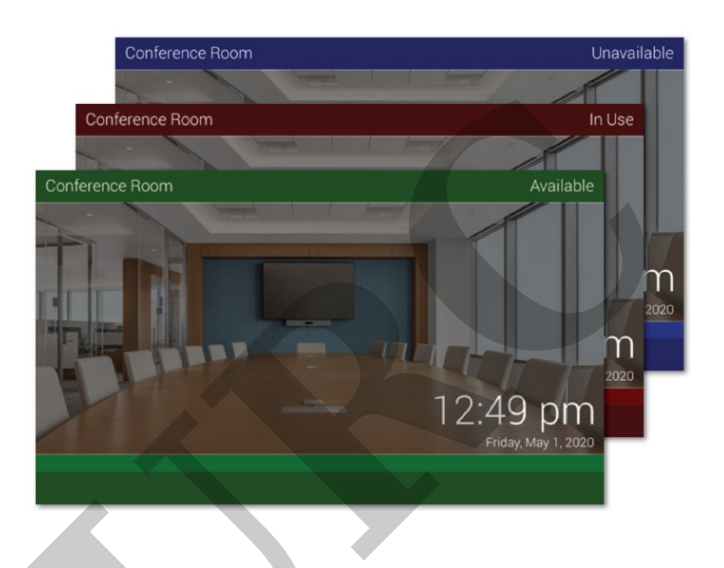

#### What is Kiosk Mode?

Selecting and enabling the **Kiosk Mode** on a URC keypad will have the keypad display **ONLY** the selected module interface. The user will not be able to exit it or control any functions outside of what the module allows.

The option only appears for compatible client devices. The first URC module that can be selected for Kiosk Mode is the Microsoft Outlook Conference Room Scheduler module. Other modules will follow in the future that may benefit from enabling this feature.

| What is a Kiosk Mode Module?                                                                                                    |
|----------------------------------------------------------------------------------------------------|
| Selecting to run a kiosk mode module will have this<br>client display ONLY the selected module interface. The<br>user will not be able to exit it or control any functions<br>outside of what the module allows. |
| Close                                                                                                    |

### Enabling Kiosk Mode

1. Using the projects Project Tree, select the compatible URC keypad, right-click on the device and

then select Properties:

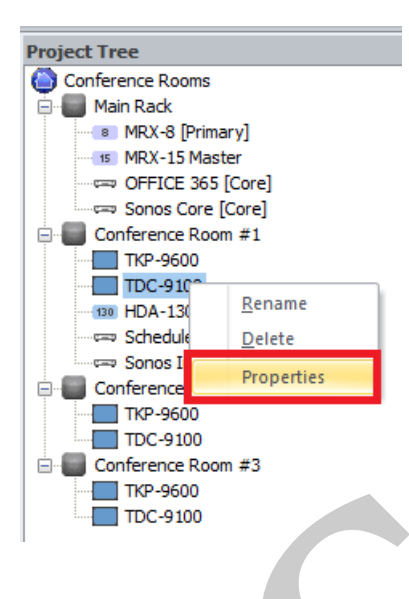

2. A new window opens. The Kiosk Mode option is labeled "Run Kiosk Mode Module" and operates as a drop-down menu that is populated with compatible modules and allows selection of (only) one item. When no items are selected the option should display "None".

The example below shows the Microsoft Outlook Conference Room Scheduler module listed as "Scheduler".

| Remote/Keypad Pro                                             | perties                |                   |            |             | Σ3 |
|---------------------------------------------------------------|------------------------|-------------------|------------|-------------|----|
| Name                                                          | TKP-9600               |                   |            |             |    |
| MAC Address                                                   | 00:00:00:00:00         |                   |            |             |    |
| IP Address                                                    | (DHCP)                 |                   |            |             |    |
| Custom User Interfa                                           | ce                     |                   |            |             | 5  |
| Main Menu :                                                   |                        | Ribbon            | 🔘 Grid     |             |    |
| Submenu Thumbnails :                                          |                        | O Yes             | No         |             |    |
| Main Button Jump :                                            |                        | Main Menu         |            | *           |    |
| Device Layout Panels :                                        |                        | 6 panels          |            | *           |    |
| Power Button Mode :                                           |                        | Direct Power C    | ff         | -           |    |
| Run Kiosk Mode Module :                                       |                        | None              |            | * ?         |    |
| Cevpad Orientation                                            | None<br>Schodular (Car | forence D         |            | Ľ           |    |
| Candocape                                                     | 0.                     | Scheduler (Col    | lierence k |             |    |
| Default Octom List Octom List Main Rack Conference Conference | Room #1<br>Room #2     |                   |            | First<br>Up |    |
|                                                               | Room #3                |                   |            | last        |    |
| O Disable                                                     |                        |                   |            |             |    |
| Camera Popups                                                 |                        |                   |            |             | 2  |
| O Enable on scree                                             | n camera p             | opups             | Settings   |             |    |
| O Disable on scree                                            | en camera              | popups            |            |             |    |
| Use the camera ser                                            | vice                   |                   |            |             |    |
|                                                               |                        |                   |            |             |    |
| Do not show this w                                            | indow whe              | n this model is a | dded to a  | project     |    |
|                                                               |                        |                   |            |             |    |

3. Perform the operation listed above for any individual devices in the project that require the Kiosk Mode to be enabled. Each device needs to be selected individually.

Once the installer downloads to the system, all the clients (keypads) set to Kiosk Mode will open up to the assigned module from the software.

*Please Note: The only way to remove Kiosk Mode is to change the client's parameters in the software and re-download to the device.* 

**Pro Tip:** The compatible two-way module needs to be imported into Accelerator 3, the software restarted and the module added to the project before the options shown above will be available to the programmer.

Compatible URC Interfaces TKP-5500 TKP-5600 TKP-7600 TDC-7100 TDC-9100 Android Phone Android tablet iPhone Mobile iPad Mobile

# Additional Information & Resources:

To learn more about Accelerator 3 configuration and programming, please see the Accelerator 3 online **Programming Guide**.